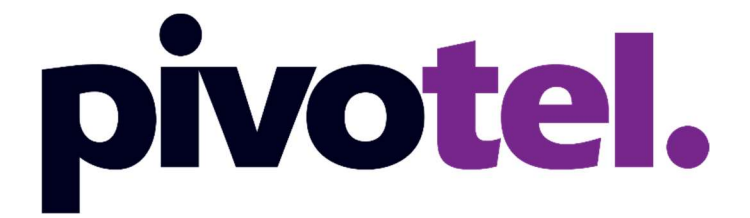

# **BETTER CONNECTIONS. EVERYWHERE. ALWAYS.**

# Iridium Certus MissionLink and VesseLink Terminals

**Pivotel Quick Start Guide** 

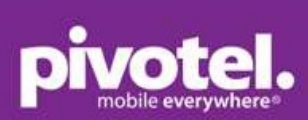

# **Table of Contents**

| Using Data       | 2 |
|------------------|---|
| Voice call       | 5 |
| WiFi Connection  | 6 |
| Firmware upgrade | 7 |

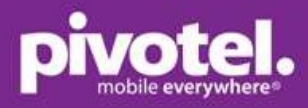

## **Using Data**

The data connection of the Certus terminal can be set to one of two modes.

- 1. Manual activation: requires the user to manually enable and disable a data session each time a data session is required. (This is the default setup for the terminal).
- 2. Automatic activation: a data session is activated upon power up or will attempt to activate a data session automatically after any period of network outage. The data session will remain continually active and cannot be manually disabled.

### To activate a data session when in manual mode.

- 1. Connect your computer or smart phone to the terminal via Wi-Fi or Ethernet cable.
- Open a web browser and enter <u>http://portal.thaleslink/</u> (do not type .com or any other extension). Default login details are as below: Login name: admin Login password: admin
- 3. Go to Dashboard using the left hand menu. On the top right corner, you will see the status of three LED 💿 🔀 🛜 : System, Satellite and WiFi.
  - a. First LED (System) in solid green means terminal is functioning properly.
  - b. Second LED (Satellite) in solid green means satellite network is connected but data is not ready.
  - c. Third LED (WiFi) in solid green means WiFi is ready and OK.

You can also observe the same LED on the terminal. LED on Thales terminal: System, Satellite and WiFi.

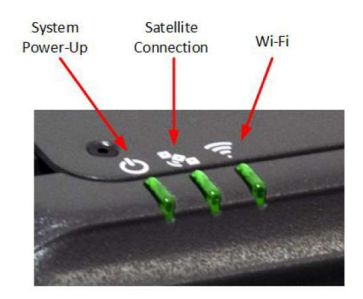

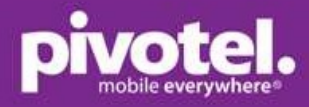

- 4. In the Services section, set the followings:
  - a. Satellite Data Session: select 'Activate' (grey)
  - b. Click 'Apply' to enable the data connection
  - c. Observe the Satellite LED changes from solid green to solid blue. Data is now connected.

| Thales MissionLINK 3    | × +                                                | - 0                                                 | ×   |
|-------------------------|----------------------------------------------------|-----------------------------------------------------|-----|
| ← → C (① Not secure   p | portal.thaleslink/                                 | ~ ☆ Q 0 0                                           | ÷   |
| Dashboard               | THALES   MissionLINK                               |                                                     | out |
| 세 Status >              | =                                                  | 🕹 🕷 🛜 🕺 🕹 .                                         | d   |
| 🖸 Alerts 🧧              | □ Dashboard                                        |                                                     |     |
| Calls                   | Current Alerts                                     |                                                     |     |
| A Distress              |                                                    |                                                     | а.  |
| Mi Settings             | No active Alerts.                                  |                                                     | 4   |
| 🗘 System 💙              |                                                    |                                                     |     |
| Diagnostics             | Services                                           |                                                     |     |
| About                   | Satellite Data Session                             | Deactivate Activate Approv                          | Ĩ   |
| <b>Ф</b> Нер            | Satellite Connection                               |                                                     |     |
|                         | Signal Strength                                    | -127 dBm                                            |     |
|                         | WAN Connection                                     | Disconnected                                        |     |
|                         | Data Route                                         | NONE                                                |     |
|                         |                                                    |                                                     |     |
|                         | Current System Time: Tue, 05 Nov 2019 23:18:27 GMT | Thates Defense & Security, Inc. All Rights Reserved |     |

| $\leftrightarrow$ $\rightarrow$ G 0 | Not secure | portal.thaleslink/   | ≈ Q ☆ Ø 🙆 :                                         |
|-------------------------------------|------------|----------------------|-----------------------------------------------------|
| Destboard                           |            | THALES   MissionLINK | atan   Laga                                         |
| AL Status                           |            | =                    | h & h h 🛛 🚺 🖉                                       |
| 🖾 Alerts                            | •          | Dashboard            | $\smile$                                            |
| Se Calls                            |            | Current Alerts       |                                                     |
|                                     |            |                      |                                                     |
| W Settings                          |            | No active Alerts.    |                                                     |
| System                              |            |                      |                                                     |
| Disgnostics                         |            | Services             |                                                     |
| () About                            |            | Data Seasion         | Deachole Activate                                   |
| Ф нер                               |            | Satellite Connection | CONNECTED                                           |
|                                     |            | Signal Strength      | -109 48m                                            |
|                                     |            | WAN Connection       | Disconnected                                        |
|                                     |            | Data Route           | SATELLITE                                           |
|                                     |            | Xopty Cancel         |                                                     |
|                                     |            |                      | Thates Defense & Security, Inc. All Rights Reserved |

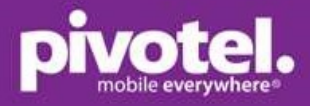

#### To configure automatic data enabled at start up.

- 1. Go to Settings -> Data -> Data Configuration.
- 2. Set the followings
  - a. Satellite Data Session: select 'Activate' (grey)
  - b. Data Route Primary: Select 'Satellite'
  - c. Permit Background Data: Select 'Enabled' (grey)
  - d. Disable Data on Boot: Select 'No' (grey)
- 3. Click 'Apply' to save.
- 4. Reboot the terminal for the new setting to take effect. Data should now be connected automatically after start up. You can open a website on a browser to test the connectivity.

| $\ \ \leftarrow \ \ \rightarrow \ \ C$ | O Not secur | portal.thaleslink/settings/data | 0 <del>7</del> Q.                                   | 2 0  | 0   | Θ: |
|----------------------------------------|-------------|---------------------------------|-----------------------------------------------------|------|-----|----|
| Dashboard                              |             | THALES   MissionLINK            |                                                     |      |     |    |
| A Status                               |             | Ξ                               | 0 🔊 🔊                                               | h nh | m 🛛 | al |
| C Alerta                               | ۰           | III Settings: Data              |                                                     |      |     |    |
| Calls                                  |             | Data Configuration              |                                                     |      |     |    |
| A Emergency                            |             | Data Service                    | Descripted                                          |      |     |    |
| 111 Settings                           |             | Data Session                    |                                                     |      |     | _  |
| Ceneral                                |             | Data Route - Primary            | Saleite                                             |      |     | _  |
| Emergency                              |             | Data Route - Alternate          | Disabled                                            |      |     | -  |
| Satelite                               |             | Permit Background Data          | Disabled Enabled                                    |      |     |    |
| WF                                     |             | Disable Data On Boot            | No es                                               |      |     |    |
| WAN                                    |             |                                 | Appy Cancel                                         |      |     |    |
| Phone                                  |             |                                 | $\bigcirc$                                          |      |     |    |
| Radio Gates                            | way         | Port Forwarding                 |                                                     |      |     |    |
| Data                                   |             | External Port Internal Port     | Internal Address Protocol Actions                   |      |     |    |
| Location Se                            |             |                                 | тор т                                               |      |     |    |
| 🗘 System                               |             |                                 |                                                     |      |     |    |
| Diagnostics                            |             |                                 | Apply Cancel                                        |      |     |    |
| About                                  |             |                                 |                                                     |      |     |    |
| Help                                   |             | Protocol Forwarding             |                                                     |      |     |    |
|                                        |             | GRE Internal Address            |                                                     |      |     |    |
|                                        |             | ESP Internal Address            |                                                     |      |     | -  |
|                                        |             |                                 | Apple Course                                        |      |     | _  |
|                                        |             |                                 |                                                     |      |     |    |
|                                        |             |                                 | Thales Defense & Security, Inc. All Rights Reserved |      |     |    |

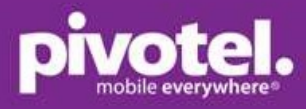

### Voice call

You can make and receive calls using a POTS phone. Connect your analogue / POTS phone to the RJ11 phone port. Just plug and play. No setup is required. The POTS phone is assigned with Pivotel service number by default.

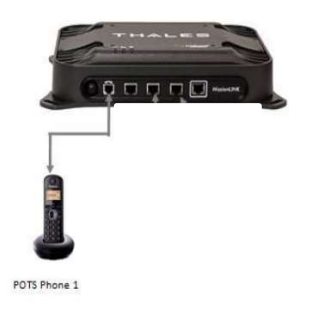

#### Making a call from the Certus service

To make an outgoing call, dial 9 followed by <country code><area code><phone number>.For example, to call Australia, mobile number 0404123456, dial 961404123456 or to call California, USA number 415-768-0596, dial 914157680596.

#### Making a call to the Certus service

To make a call to the Pivotel Iridium Certus service, your caller just needs to dial the service number assigned to your service as they would to any other Australian mobile number.

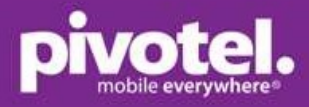

### **WiFi Connection**

WiFi Name: ThalesLINK

WiFi password: no password by default (Pivotel strongly encourage you to setup a password for the Wi-Fi to avoid unauthorised use)

You can go to the Thales management portal to setup the WiFi Password

- 1. Go to Settings -> WiFi and set the followings:
  - a. SSID enter a WiFi name if you would like to change from 'ThalesLINK'.
  - b. Security Mode select 'WPA2' (Open means no password is setup)
  - c. Security Key enter your WiFi Password. Password must be at least eight characters (character, numbers, etc).
  - d. Click 'Apply' to save

| ← → C            | O Not secure | portal.thaleslink/settings/wifi |                                     |                 | ⊶ Q ☆ 🥥 🙆 i    |
|------------------|--------------|---------------------------------|-------------------------------------|-----------------|----------------|
| Dashboard        |              | THALES   MissionLINK            |                                     |                 | admin   Logout |
| <u>네</u> Status  | >            | =                               |                                     |                 | հ տետ 😵 📶 🕑    |
| C Alerts         | ٠            | 11 Settings: WiFi               |                                     |                 |                |
| 💪 Calls          |              | WiFi General                    |                                     |                 |                |
|                  |              |                                 | Disabled Eachlod                    |                 |                |
| 111 Settings     | ~            | Enable WiFi                     | Distinct                            |                 |                |
| General          |              | SSID                            | ThalesLINK                          |                 |                |
| Emergency        |              | Broadcast SSID                  | Disabled Enabled                    |                 |                |
| Satellite        |              | WiFi Channel                    | 1                                   |                 | ×              |
| WIFI             |              | Security Mode                   | WPA2                                |                 | •              |
| LAN              |              | Security Key                    | [click to change]                   |                 |                |
| Phone            |              |                                 | Apply Cancel                        |                 |                |
| Radio Gateway    |              |                                 |                                     |                 |                |
| Data             |              | WiFi Device Whitelist           |                                     |                 |                |
| Location Service | 85           | Davice Whitelist                | Disabled Enabled                    |                 |                |
| 🗘 System         | >            |                                 | []                                  |                 |                |
| Diagnostics      | >            | Whitelist                       | MAC                                 | Nickname        | Actions        |
| About            |              |                                 |                                     |                 | +              |
| 🖨 Help           |              |                                 | Appy Cancel                         |                 |                |
|                  |              |                                 | Thales Defense & Security, Inc. All | Rights Reserved |                |

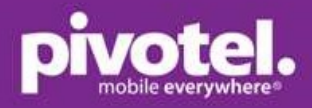

### Firmware upgrade

- The firmware upgrade is conducted in two phases:
  - Staging phase transfer the new firmware file to the Missionlink terminal.
  - Upgrade phase- start the upgrade after the confirmation to upgrade the firmware. In this phase, the laptop is not required to be connected to MissionLink terminal.
- Suggest to connect your laptop to MissionLink using Ethernet cable to do the firmware upgrade if possible. If not, WiFi would work as well.
- The process may take up to 30min, typically 15min. Do not remove power during this firmware upgrade. The Power LED on the terminal will be blinking blue during firmware upgrade.
- Once firmware upgrade is completed, the terminal will automatically reboot.
- You must be login as admin to do the firmware upgrade.

1. Go to Systems – Firmware – Choose File: select the file – Click 'Upload Firmware' – Click 'Yes, Update'.

2. After firmware upgrade is completed and terminal rebooted, go to the portal and check the firmware version for system and satellite modem.

| Thales MissionLINK | × +                                                                                                    |                                                    | o x          |
|--------------------|----------------------------------------------------------------------------------------------------|----------------------------------------------------|--------------|
| ← → C ▲ No         | t secure   portal.thaleslink/system/firmware                                                                    | ବ୍                                                 | ☆ 🛛 :        |
| Dashboard          | THALES   Mission! INK                                                                                           |                                                    |              |
| AL Status          | > =                                                                                                    | o 🔊 😒 👘 🗗                                          | th 🏾 all     |
| 🖏 wierts           | System: Firmware                                                                                                |                                                    |              |
| Ч сав              | Update Firmware                                                                                                 |                                                    | Show details |
| A Emergency        | The second second second second second second second second second second second second second second second se |                                                    |              |
| M Settings         | Eimware                                                                                                    | 1.1.0.1                                            |              |
| O System           | V The lease                                                                                                    |                                                    |              |
| Backup             | Choose File Ne file chosen                                                                                      |                                                    |              |
| Data Usage         | Choose file to stage for updating terminal firmware                                                             |                                                    |              |
| Resot              |                                                                                                    |                                                    |              |
| FiniAnt            | No update currently staged.                                                                                     |                                                    |              |
| Disgnostics        | ·                                                                                                    |                                                    |              |
| W About            |                                                                                                    | Thabs Defense & Security, Inc. All Rights Reserved |              |
| 1 Holp             |                                                                                                    |                                                    |              |
|                    |                                                                                                    |                                                    |              |
|                    |                                                                                                    |                                                    |              |
|                    |                                                                                                    |                                                    |              |

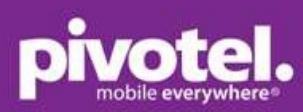

| 🖵 Dashboard                                                                                                    | THALESI                                                   |             | i.           | ogin |
|----------------------------------------------------------------------------------------------------|-----------------------------------------------------------|-------------|--------------|------|
| al Status >                                                                                                    | =                                                         | 0 🔊 😤       | <u>њ</u> ње. | al   |
| හි Aloris 💿                                                                                                    |                                                           |             |              |      |
| L cals                                                                                                    | System: Firmware                                          |             |              |      |
| A Detress                                                                                                    | Update Firmware                                           |             |              |      |
| W comes                                                                                                    | Component Show all Curre                                  | ent Version |              |      |
| RI Setargs                                                                                                    | File input                                                |             |              |      |
| V System V                                                                                                    | Choose File thalesink_0.0.22.1 (1).tgz                    |             |              |      |
| Data Usage                                                                                                    | Critocise title to skalge for upraving terminal in mware. |             |              |      |
| Reset                                                                                                    | Cipbod Pittiwate                                          |             |              |      |
| Firmware                                                                                                    | No update currently staged.                               |             |              |      |
| Diagnostics                                                                                                    |                                                           |             |              |      |
| About About | Thates Defense & Security Inc. All Rights R               | eserved     |              | -    |
| Help                                                                                                    |                                                           |             |              |      |
|                                                                                                    |                                                           |             |              |      |
|                                                                                                    |                                                           |             |              |      |
|                                                                                                    |                                                           |             |              |      |
| Dashboard                                                                                                    | THALESI                                                   |             | Lo           | igin |
| 표 status 🔰                                                                                                    | =                                                         | 0 🔊 🖘       | . a a a      | al   |
| 🖸 Alerts 🛛 🙆                                                                                                    |                                                           |             |              |      |
| 🖕 Calls                                                                                                    | Operation     System: Firmware                            |             |              |      |
| A Distress                                                                                                    | Update Firmware                                           |             |              |      |
| W Setters >                                                                                                    | Component Show all Curre                                  | ant Version |              |      |
| A contact N                                                                                                    |                                                           |             |              |      |
| Backup                                                                                                    | Update is being staged.                                   |             |              |      |
| Data Usage                                                                                                    |                                                           |             |              |      |
| Resot                                                                                                    |                                                           |             |              |      |
| Firmware                                                                                                    | Thales Defense & Security, Inc. All Rights Re             | eserved     |              |      |
| 🖨 Diagnostics 💦 🗲                                                                                                    |                                                           |             |              |      |
| ③ About                                                                                                    |                                                           |             |              |      |
| 🕀 Help                                                                                                    |                                                           |             |              |      |
|                                                                                                    |                                                           |             |              |      |
|                                                                                                    |                                                           |             |              |      |
|                                                                                                    |                                                           |             |              |      |
| Dashboard                                                                                                    | THALESI                                                   |             |              |      |
| 🛋 Status 🔰                                                                                                    | E                                                         | 0 🔊 😤       | m m m 😵 .    | ađ   |
| 🖸 Alerts 🧔                                                                                                    | System: Firmware                                          |             |              |      |
| 🍆 Calls                                                                                                    |                                                           |             |              |      |
| A Distrees                                                                                                    | Opened Finitian o                                         |             |              |      |
| 閣 Settings >                                                                                                    | Component Show all Current Version                        | New Version |              |      |
| 🗘 System 🔍                                                                                                    | Firmware 0.0.21.1                                         | 0.0.22.1    |              |      |
| Backup                                                                                                    |                                                           |             |              |      |
| Data Usaga                                                                                                    | Update is completely staged.                              |             |              |      |
| Reset                                                                                                    | Confirmation Required                                     |             |              |      |
| Famwaro                                                                                                    | Do you wish to update the firmware?                       |             |              |      |
| 🛱 Diagnostics 🔷 🗲                                                                                                    | Yes, Update No, Cancel                                    |             |              |      |
| About                                                                                                    |                                                           |             |              |      |
| Ф нер                                                                                                    | These Ratence & San intu (or All Divine D                 | eserved     |              |      |
|                                                                                                    | mares premier or providity, IIIC, Mil Pognis Po           |             |              |      |
|                                                                                                    |                                                           |             |              |      |
|                                                                                                    |                                                           |             |              |      |

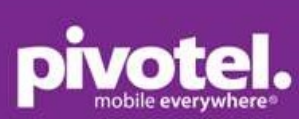

| 💭 Dashboard   |     | ARM_GUI                        |                                                             | 25             |    |
|---------------|-----|--------------------------------|-------------------------------------------------------------|----------------|----|
|               | ×   | ARM_GUI_ORIG                   | 0                                                           | 00.00 03 0002  |    |
|               | 0   | ARM_KERNEL                     | Please Wait. The system may take several minutes to reboot. | 00.00 00 0001  |    |
|               |     | ARM_RFS                        | 00.09.00                                                    | 1000.00.00.00  |    |
|               |     | ARM_UBCOT                      | 00.00.09.0001                                               | 00.00.09.0001  |    |
|               |     | BAA_FW                         | 34                                                          | 34             |    |
|               | 2   | BCX_FW                         | CX 1.5.8-1985                                               | CX 1.5.8-1665  |    |
|               | ~   | CN_FW                          | 0_1_13_20171220                                             | 0_1,x_20180119 |    |
|               |     | PS_FW                          | 00.00:16:0002                                               | 00.00.16.0002  |    |
|               |     | WIFLEW                         | 1.4.0.55387                                                 | .1.4.0.55367   |    |
|               |     |                                |                                                             |                |    |
|               |     | Update is completely staged.   |                                                             |                |    |
| 🛱 Dispositios | - 2 |                                |                                                             |                |    |
|               |     | Confirmation Required          |                                                             |                | ×. |
|               |     | Do you wish to update the firm | inae?                                                       |                |    |
| en und        |     | Yes, Update No, Gancel         |                                                             |                |    |
|               |     |                                |                                                             |                |    |
|               |     |                                | Thises Defense & Security, Inc. All Rights Reser            | ved            |    |

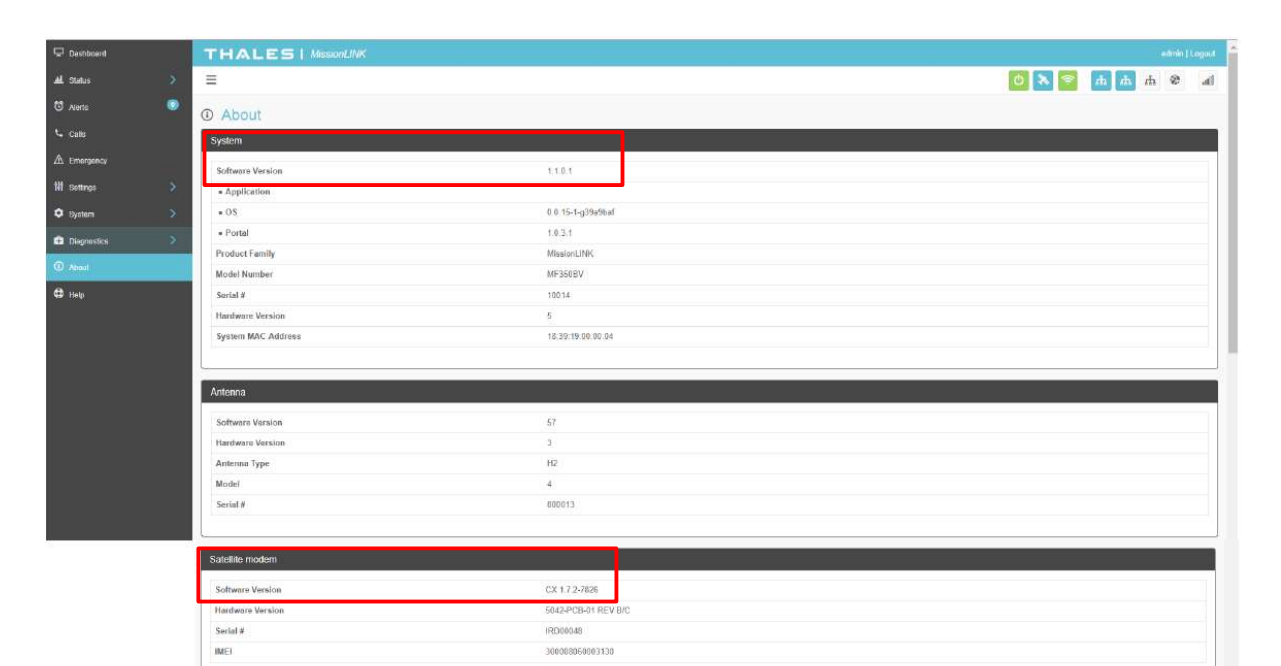